#### INSTRUCTIVO PARA INSTALACIÓN DE SOFTWARE DEL

### **EXAMEN HSK-HSKK ONLINE HOME EDITION**

1. Ingresar al enlace de descarga del software

# Software del examen:

Descargue la configuración de cliente en la página : Software de examen HSK-HSKK Home Edition y siga las siguientes indicaciones:

1. Descargue y descomprima el archivo zip del cliente de descarga [HSKExamClient-HomeR20210830-HW1].

- 2. En la carpeta descomprimida haga doble clic en el icono azul [HSKExamClient].
- 3. Espere un momento mientras el programa inicia.
- 4. Siga las instrucciones que el programa le brinda.
  - En caso de que no se ejecute el programa, por favor haga lo siguiente:
  - 1. Descargue e instale los programas que aparecen en el numeral 2 de la pagina de descarga: HSKClient running dependency file)
  - 2. Intente nuevamente "Ejecutar como administrador" el programa [HSKExamClient]
- 5. Para salir del programa:
- la contraseña para salir manualmente es: "salir"
- Para salir forzado: use la combinación de teclas Alt + F4 (para computadoras portátiles, intente Fn + Alt + F4 )
- 2. Descargar el primer enlace que aparece en la página

## 2021年10月30日客户端下载 (亚洲、美洲)

文件下载中心 (DownLoad Center)

| 一、考试客户前 | 尚下载                             |                      |
|---------|---------------------------------|----------------------|
| 请点击下载   | HSKExamClient-HomeR20210830-HW1 | (建议使用360或者Chrome浏览器) |

3. Seleccionar la carpeta de descarga (recomendamos seleccionar el escritorio)

| ~ | ũ | Buscar en Escritorio | 0<br>10<br>10<br>10 | م<br>؟ |
|---|---|----------------------|---------------------|--------|
|   |   |                      | -                   | •      |
|   |   |                      |                     |        |
|   |   |                      |                     |        |
|   |   |                      |                     |        |
|   |   |                      |                     | -      |
|   |   |                      |                     |        |

Haga clic derecho en el archivo descargado, luego en el gestor de archivos comprimidos (puede ser winzip, winrar, peazip, 7zip, etc) y buscar la opción de "Extraer todo", "Extraer aquí" o "Extraer todo"
Nota: Si no tiene ningún programa instalado para archivos comprimidos, por defecto Windows 10 le mostrará la opción de "Extraer todo"

| mbre   |            |                                |     | Fecha de modificación    | Тіро        | Tamaño    |
|--------|------------|--------------------------------|-----|--------------------------|-------------|-----------|
| HSKExa | mClient    | -HomeR20210830-HW1             |     | 12/10/2021 2:49 p.m.     | ZIP archive | 73,138 KB |
|        |            | Abrir                          |     |                          |             |           |
|        | Ø          | PeaZip                         | >   | Extract                  |             |           |
|        | ×          | Abrir con Code                 |     | Extract here             |             |           |
|        | <b>G</b> 5 | Shred File                     |     | Extract here (smart)     |             |           |
|        | -          | Scan for Viruses               | 1   | 🥖 Open as archive        |             |           |
|        | B          | Compartir                      |     | Browse path with PeaZip  |             |           |
|        |            | Abrir con                      | >   | 擼 Add to archive         |             |           |
|        | -          | Conceder acceso a              | > 1 | 📥 Add to .7Z             |             |           |
|        |            | Restaurar versiones anteriores | 1   | 📥 Add to .ZIP            |             |           |
|        |            | Enviar a                       | >   | 📮 Convert                |             |           |
|        | _          | Cortar                         |     | CRC, hash and file tools |             |           |
|        |            | Copiar                         |     |                          |             |           |
|        |            | Crear acceso directo           |     |                          |             |           |
|        |            | Eliminar                       |     |                          |             |           |
|        |            | Cambiar nombre                 |     |                          |             |           |
|        |            | Propiedades                    |     |                          |             |           |

5. Siga los pasos que indica el proceso de extracción

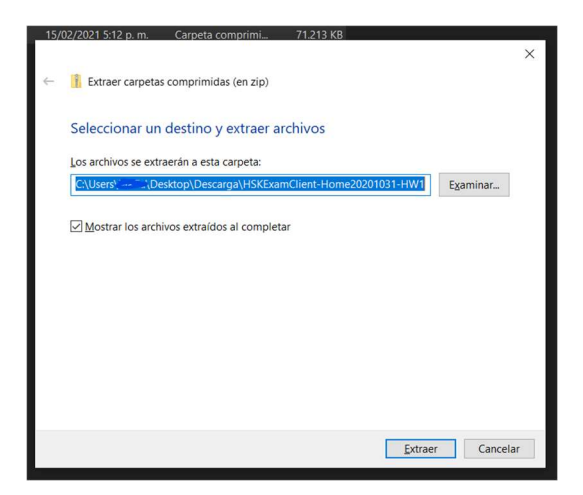

6. Busque el documento extraído y haga doble clic para abrir la carpeta

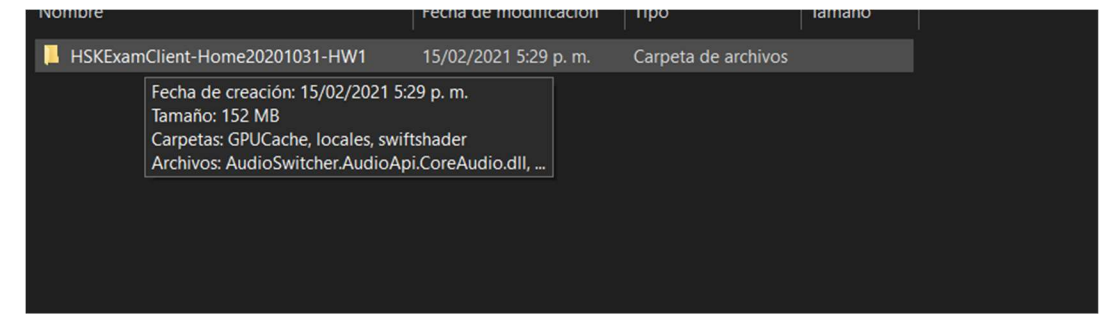

### 7. En los documentos de la carpeta buscar el programa "HSKExamClientR"

| NUTIDIE                                                                       | I CUIA UC INVUINCACIÓN | npo                 | Iditidito |
|-------------------------------------------------------------------------------|------------------------|---------------------|-----------|
| GPUCache                                                                      | 12/08/2021 7:25 a.m.   | Carpeta de archivos |           |
| locales                                                                       | 12/08/2021 7:25 a.m.   | Carpeta de archivos |           |
| swiftshader                                                                   | 12/08/2021 7:25 a.m.   | Carpeta de archivos |           |
| app                                                                           | 11/10/2021 3:30 p.m.   | Documento de te     | 2 KB      |
| AudioSwitcher.AudioApi.CoreAudio.dll                                          | 12/01/2016 4:13 a.m.   | Extensión de la ap  | 76 KB     |
| AudioSwitcher.AudioApi.dll                                                    | 12/01/2016 4:04 a.m.   | Extensión de la ap  | 41 KB     |
| cef.pak                                                                       | 13/05/2020 5:08 p.m.   | Archivo PAK         | 2,094 KB  |
| cef_100_percent.pak                                                           | 13/05/2020 5:04 p.m.   | Archivo PAK         | 640 KB    |
| cef_200_percent.pak                                                           | 13/05/2020 5:04 p.m.   | Archivo PAK         | 791 KB    |
| cef_extensions.pak                                                            | 13/05/2020 5:27 p.m.   | Archivo PAK         | 1,749 KB  |
| CefSharp.BrowserSubprocess.Core.dll                                           | 22/05/2020 12:45 p.m.  | Extensión de la ap  | 912 KB    |
| CefSharp.BrowserSubprocess.Core.pdb                                           | 22/05/2020 12:45 p.m.  | Archivo PDB         | 5,284 KB  |
| CefSharp.BrowserSubprocess                                                    | 22/05/2020 12:45 p.m.  | Aplicación          | 8 KB      |
| CefSharp.BrowserSubprocess.pdb                                                | 22/05/2020 12:46 p.m.  | Archivo PDB         | 14 KB     |
| CefSharp.Core.dll                                                             | 22/05/2020 12:45 p.m.  | Extensión de la ap  | 1,364 KB  |
| CefSharp.Core.pdb                                                             | 22/05/2020 12:46 p.m.  | Archivo PDB         | 6,772 KB  |
| CefSharp.Core                                                                 | 22/05/2020 12:45 p.m.  | Documento XML       | 84 KB     |
| CefSharp.dll                                                                  | 22/05/2020 12:45 p.m.  | Extensión de la ap  | 219 KB    |
| CefSharp.pdb                                                                  | 22/05/2020 12:46 p.m.  | Archivo PDB         | 488 KB    |
| CefSharp.WinForms.dll                                                         | 22/05/2020 12:45 p.m.  | Extensión de la ap  | 30 KB     |
| CefSharp.WinForms.pdb                                                         | 22/05/2020 12:46 p.m.  | Archivo PDB         | 60 KB     |
| CefSharp.WinForms                                                             | 22/05/2020 12:45 p.m.  | Documento XML       | 49 KB     |
| CefSharp.Wpf.dll                                                              | 22/05/2020 12:45 p.m.  | Extensión de la ap  | 83 KB     |
| CefSharp.Wpf.pdb                                                              | 22/05/2020 12:46 p.m.  | Archivo PDB         | 186 KB    |
| CefSharp.Wpf                                                                  | 22/05/2020 12:45 p.m.  | Documento XML       | 142 KB    |
| CefSharp                                                                      | 22/05/2020 12:45 p.m.  | Documento XML       | 667 KB    |
| S chrome_elf.dll                                                              | 13/05/2020 4:57 p.m.   | Extensión de la ap  | 789 KB    |
| d3dcompiler_47.dll                                                            | 13/05/2020 2:02 p.m.   | Extensión de la ap  | 3,573 KB  |
| debug                                                                         | 12/08/2021 7:28 a.m.   | Documento de te     | 51 KB     |
| devtools_resources.pak                                                        | 13/05/2020 4:58 p.m.   | Archivo PAK         | 1,691 KB  |
| ExamClient.vshost.exe                                                         | 18/03/2021 2:15 a.m.   | Archivo CONFIG      | 1 KB      |
| ExamClient.vshost.exe.manifest                                                | 10/04/2021 8:40 p.m.   | Archivo MANIFEST    | 4 KB      |
| HSKExam Descripción del archivo: ExamCliv                                     | ent 2021 2:15 a.m.     | Archivo CONFIG      | 1 KB      |
| HSKExam Organización: CTI                                                     | 2021 5:21 a.m.         | Aplicación          | 23 KB     |
| HSKExam Versión del archivo: 2020.5.17.0<br>Fecha de creación: 30/08/2021 1-1 | 2021 2:15 a.m.         | Archivo CONFIG      | 1 KB      |
| HSKExam Tamaño: 200 KB                                                        | 2021 8:40 p. m.        | Archivo MANIFEST    | 4 KB      |
| HSKExamClientR                                                                | 30/08/2021 1:07 a.m.   | Aplicación          | 300 KB    |
| icudtl.dat                                                                    | 13/05/2020 3:01 p.m.   | Archivo DAT         | 10,260 KB |
| inthehand.net.nersonal.dll                                                    | 23/04/2021 2:56 a.m.   | Extensión de la an  | 422 KB    |

 Haga clic derecho en el programa y luego clic izquierdo en "ejecutar como administrador" IMPORTANTE: para salir del programa debe presionar las teclas <u>ALT + F4</u> (al mismo tiempo)

| ·                                     | · · · ·                               |                    |           |
|---------------------------------------|---------------------------------------|--------------------|-----------|
| CefSharp.BrowserSubprocess.pdb        | 22/05/2020 12:46 p.m.                 | Archivo PDB        | 14 KB     |
| CefShar Abrir                         |                                       | Extensión de la ap | 1,364 KB  |
| 🗋 CefShar 🌎 Ejecutar como administrad | or <del>C</del>                       | Archivo PDB        | 6,772 KB  |
| CefShar SPeaZip                       | >                                     | Documento XML      | 84 KB     |
| CefShar 🖌 Abrir con Code              | · · · · · · · · · · · · · · · · · · · | Extensión de la ap | 219 KB    |
| CefShar Solucionar problemas de cu    | ompatibilidad                         | Archivo PDB        | 488 KB    |
| CefShar Anclar a Inicio               |                                       | Extensión de la ap | 30 KB     |
| CefShar                               |                                       | Archivo PDB        | 60 KB     |
| CefShar                               |                                       | Documento XML      | 49 KB     |
| CefShar O Shred File                  |                                       | Extensión de la ap | 83 KB     |
| CefShar Scan for Viruses              |                                       | Archivo PDB        | 186 KB    |
| CefShar 🛱 Compartir                   |                                       | Documento XML      | 142 KB    |
| CefShar Anclar a la barra de tareas   |                                       | Documento XML      | 667 KB    |
| chrome Restaurar versiones anterio    | res                                   | Extensión de la ap | 789 KB    |
| d3dcom                                |                                       | Extensión de la ap | 3,573 KB  |
| debug Enviar a                        | >                                     | Documento de te    | 51 KB     |
| devtool Cortar                        |                                       | Archivo PAK        | 1,691 KB  |
| ExamCl Copiar                         |                                       | Archivo CONFIG     | 1 KB      |
| ExamCl Cross access diserts           |                                       | Archivo MANIFEST   | 4 KB      |
| HSKExa                                |                                       | Archivo CONFIG     | 1 KB      |
| HSKExa                                |                                       | Aplicación         | 23 KB     |
| HSKExa Cambiar nombre                 |                                       | Archivo CONFIG     | 1 KB      |
| HSKExa Propiedades                    |                                       | Archivo MANIFEST   | 4 KB      |
| HSKExamClientR                        | 30/08/2021 1:07 a.m.                  | Aplicación         | 300 KB    |
| icudel dat                            | 12/05/2020 2:01                       | Archive DAT        | 10 260 VP |

**9.** Es posible que el computador muestre alguna restricción de seguridad, si este es el caso, haga clic en "ejecutar de todos modos" o "permitir"

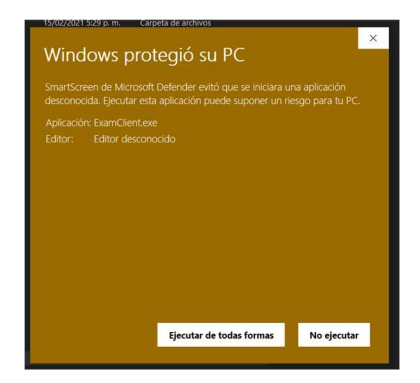

10. El programa empezará a ejecutarse

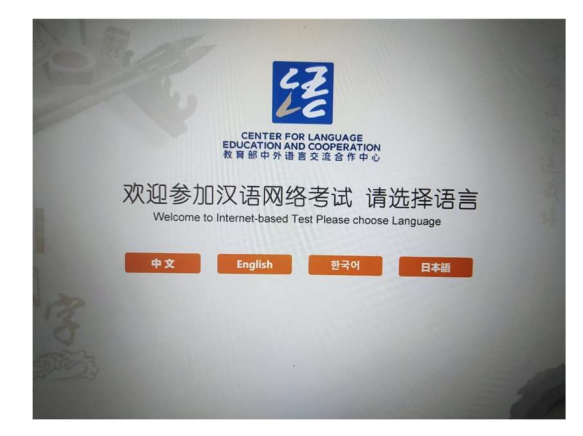

**11.** Si el programa no inicia: descargue, descomprima (extraer todo) e instale los archivos que se señalan en el numeral #2 de la página Download Center.

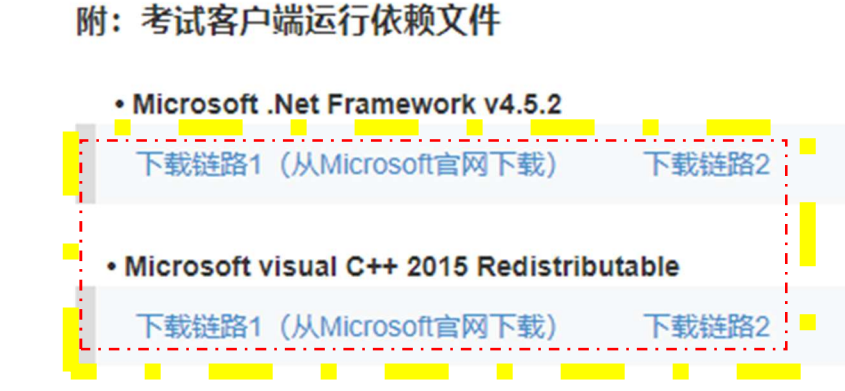

**12.** Vuelva a intentar los pasos 7.- 8. – 9. Y 10.